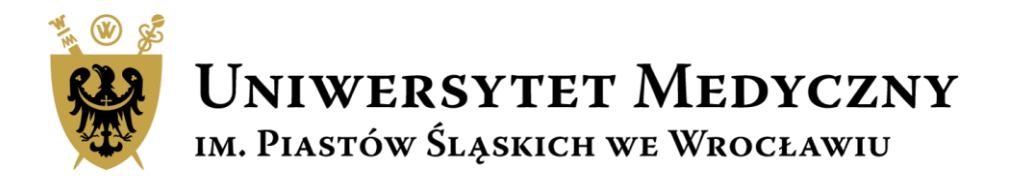

# Przewodnik Subwencja 2022

Wniosek na zadanie badawcze krok po kroku

# Subwencja 2022

Zgodnie z Zarządzeniem nr 236/XVI R/2021 Rektora Uniwersytetu Medycznego we Wrocławiu z dnia 7.10.2021 r. w sprawie zasad finansowania i realizacji zadań i projektów z subwencji na utrzymanie i rozwój potencjału badawczego w 2022 roku o środki z subwencji można starać się w dwóch ścieżkach:

- Zadania badawcze
- Projekty konkursowe.

Opisy projektów i formularze wniosków dostępne są na stronie

https://subwencja.umw.edu.pl/

Nabór wniosków prowadzony jest tylko drogą elektroniczną. Wnioski wypełniane są w języku polskim.

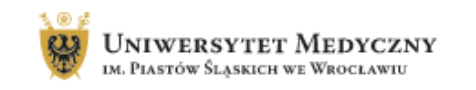

Search .... Q Wyloguj si

Strona główna Zasady aplikowania Moje Wnioski Moje recenzje Moje konto FAQ Kontakt

### Zasady finansowania zadań i projektów z SUBWENCJI 2022

Zgodnie z Zarządzeniem nr 236/XVI R/2021 Rektora Uniwersytetu Medycznego we Wrocławiu z dnia 7 października 2021 r. w sprawie zasad finansowania i realizacji zadań i projektów z subwencji na utrzymanie i rozwój potencjału badawczego w 2022 roku o środki z subwencji można starać się w dwóch ścieżkach:

### Subwencja – zadanie badawcze

### Co to jest?

Działanie realizowane przez Jednostkę organizacyjną Uczelni w ramach przydzielonych środków na działalność naukowo-badawczą zgodnie z oceną wewnętrzną działalności naukowej jednostek 2019-2020.

#### Dla kogo?

- w ramach subwencji dana Jednostka organizacyjna UMW może wnioskować wyłącznie o jedno zadanie rocznie;
- wniosek składa Kierownik zadania badawczego;
- informacja o wysokości przekazywana jest przez Prorektora ds. Nauki;
- wysokość przyznanej subwencji obliczana jest w sposób opisany w Zarządzeniu w cz. 3 par. 9-10.

#### Link: instrukcja

Ostateczny termin złożenia wniosku 01.12.2021 r.

### Subwencja – projekt konkursowy

### Co to jest?

Roczny projekt badawczo – naukowy wyłoniony w ramach konkursu przeznaczony dla różnych grup Wnioskodawców w zależności od ich doświadczenia naukowego.

#### Dla kogo?

- doktoranci- budžet do 50 tys. zł
- osoby nieposiadające stopnia doktora budżet do 50 tys. zł
- naukowcy do 7 lat po doktoracie budżet projektu do 80 tys. zł,
- naukowcy powyżej 7 lat po doktoracie budżet projektu 120 tys. zł.
- projekt może być realizowany indywidualnie lub przez zespoły badawcze.

#### Link: instrukcja

Ostateczny termin złożenia wniosku 18.11.2021 r.

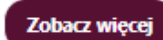

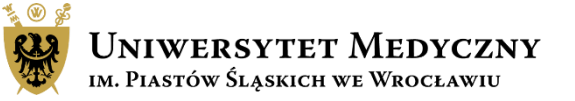

# Harmonogram działań dla projektów konkursowych

# Nabór wniosków on-line: START 08.11.2021r. godz. 12.00 KONIEC 01.12.2021r. godz. 22.00.

Ocena wniosków potrwa 6-8 tygodni od dnia zakończenia naboru.

Przyznane środki finansowe zostaną uruchomione w styczniu 2022 r.

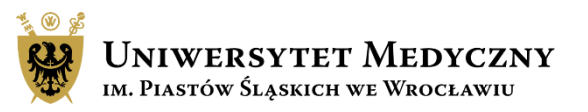

# Logowanie do systemu Subwencja 2022

Złożenie wniosku, monitoring statusu wniosku czy recenzja projektu możliwa jest tylko po zalogowaniu do systemu

Pracownicy i doktoranci szkoły doktorskiej UMW zalogują się do sytemu za pomocą loginu i hasła do poczty pracowniczej/studenckiej.

Recenzenci zewnętrzni proszeni są o utworzenie nowego konta poprzez przycisk "Zarejestruj się"

| < Wróć do strony głównej                             | UNIWERSYTET MEDYCZNY<br>IM. Plastów Śląskich we Wrocławiu                                                                                                    |
|------------------------------------------------------|----------------------------------------------------------------------------------------------------|
|                                                      | Zanim się zalogujesz:                                                                                                    |
| Czy p                                                | osiadasz konto* w domenie @umw.edu.pl?                                                                                                    |
|                                                      | Nie TAK                                                                                                    |
| *Jeżeli posiadasz konto w d<br>podczas pierwszego lo | omenie @umw.edu.pl, twoje konto w systemie konkursowym, zostanie automatycznie utworzone<br>gowania. Jeżeli nie posiadasz konta w domenie, zostaniesz przeniesiony do rejestracji konta. |
| < Wróć do strony głównej                             | UNIWERSYTET MEDYCZNY<br>IM. Plastów Śląskich we Wrocławiu                                                                                                    |
|                                                      | Logowanie                                                                                                    |
|                                                      | Username or E-mail * Password *                                                                                                    |
|                                                      | Zapamiętaj mnie<br>Zaloguj Zarejestruj<br>Nie pamiętasz swojego hasła?                                                                                                    |
|                                                      | <b>(23)</b> Uniwersytet Medyczny                                                                                                    |

IM. PIASTÓW ŚLĄSKICH WE WROCŁAWIU

# Strona główna

W tej zakładce opisane są ogólne zasady dotyczące składania wniosków, tu znajdziesz również przyciski przenoszące Cię do składania wybranej aplikacji Po zalogowaniu w tej zakładce widoczne są podstawowe dane wnioskodawcy

Moje konto

FAQ

Kontakt

Jeśli w FAQ nie znajdziesz odpowiedzi na swoje pytanie lub będziesz miał problem z wypełnieniem wniosku tu znajdziesz dane osób które Ci pomogą.

W trakcie przygotowania wniosku tu będzie zapisywał się szkic dokumentu. Po złożeniu wniosku tu będzie widoczny jego status i podgląd.

Strona główna

Zasady aplikowania

Moje Wnioski

Zakładka widoczna tylko dla Recenzenta. Tu znajdują się oceniane wnioski.

Moje recenzje

Odpowiedzi na często zadawane pytania

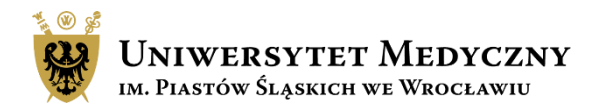

Ze strony głównej za pomocą przycisku "zobacz więcej" lub bezpośrednio prze zakładkę "zasady aplikowania" przejdź do strony gdzie opisane są ogólne reguły składania wniosku.

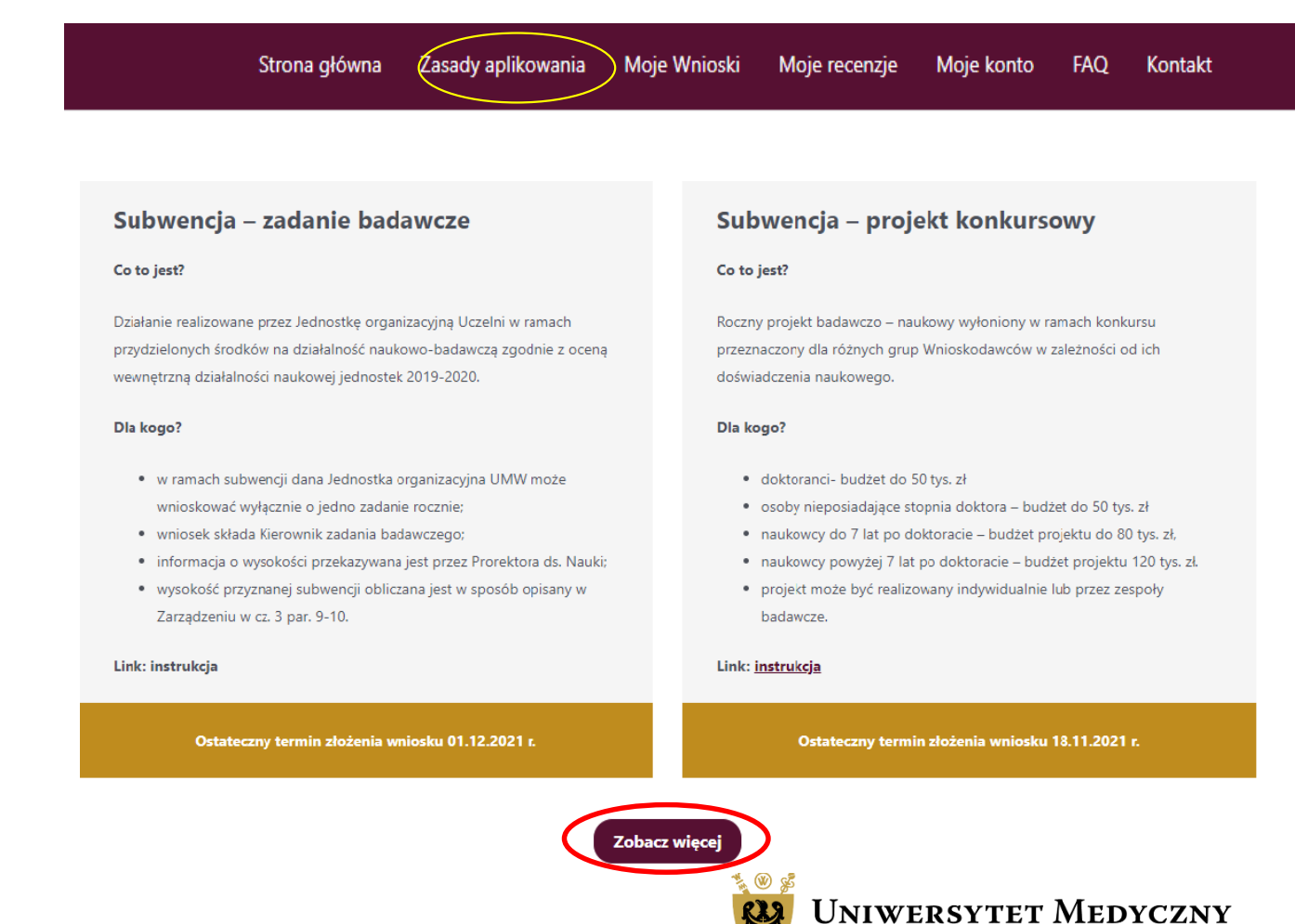

im. Piastów Śląskich we Wrocławiu

Wybierz aplikację, która Cię interesuje. Po naciśnięciu przycisku aplikuj zostaniesz przeniesiony na stronę składania wniosku, gdzie znajdziesz szczegółowe informacje dotyczące wybranego wniosku oraz wszystkie załączniki wymagane na etapie wnioskowania/realizacji projektu.

Aby złożyć wniosek wciśnij "złóż wniosek"

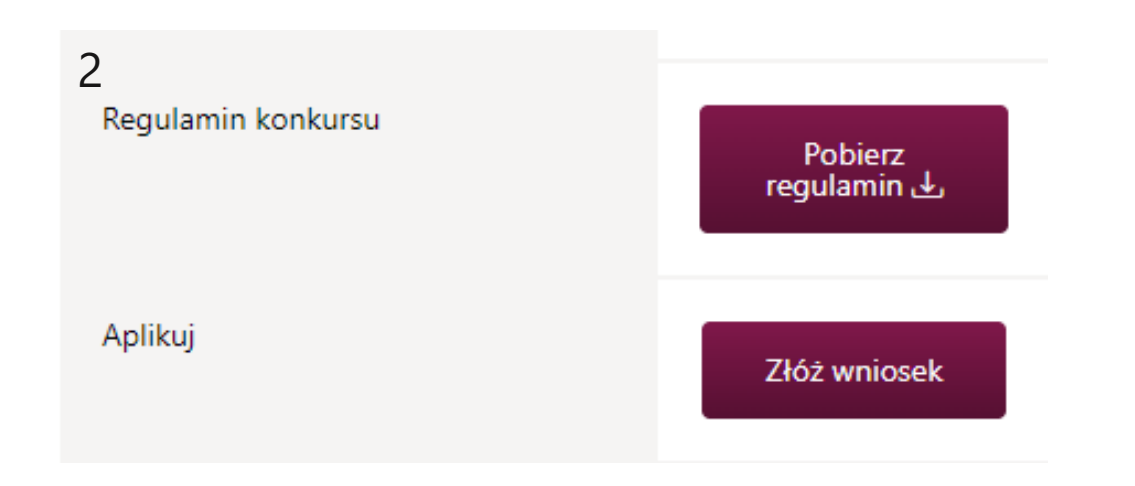

### SUBWENCJA 2022 - ZADANIE BADAWCZE

1 zadanie badawcze na 1 jednostkę;

1

- finansowanie przyznawane na 1 rok kalendarzowy;
- każda jednostka prowadząca działalność badawczą ma możliwość złożenia 1-go wniosku;
- rozdział środków finansowych na zadanie badawcze prowadzony jest na podstawie liczby punktów uzyskanych w procesie oceny wcwnętrznej działalności naukowej za lata 2019-2020;
- wnioski składane elektronicznie ocenia 1 recenzent.
- wymagana jest zgoda Kierownika jednostki organizacyjnej na złożenie wniosku w przypadku, gdy osoba ta nie będzie kierownikiem zadania badawczego

### Aplikuj

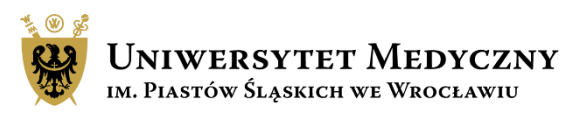

Uzupełnij podstawowe dane Wnioskodawcy.

### UWAGA !!!

Dana Jednostka organizacyjna UMW może wnioskować wyłącznie o jedno zadanie rocznie.

Wniosek składa Kierownik zadania badawczego.

W aplikacji posługujemy się służbowym adresem mailowym.

W przypadku gdy kierownik zadania badawczego nie jest kierownikiem danej jednostki dodaj do wniosku wymagane oświadczenie.

### Aplikuj

Subwencja - projekt konkursowy - Edycja 2022

### 1. Dane wnioskodawcy

| Imię *                         | Nazwisko *                  |
|--------------------------------|-----------------------------|
|                                |                             |
| E-mail *                       | Nr telefonu *               |
| olga.zajaczkowska@umed.wroc.pl |                             |
| Wydział *                      | Jednostka *                 |
| - Wybierz wydział - 🗸 🗸        | - Wybierz jednostkę - 🗸 🗸 🗸 |

| Vende Viennumike tedenetki energia minai ve eksisti uminaku   |                            |
|---------------------------------------------------------------|----------------------------|
|                                                               |                            |
| zgoda Kierownika Jednostki organizacyjnej na złożenie wniosku | i przez Kierownika zadania |

Uzupełnij informacje o projekcie takie jak tytuł, kierownik projektu oraz słowa kluczowe i dyscyplina naukowa.

Z rozwijanego menu wybierz odpowiednią dyscyplinę w odniesieniu do wniosku.

Można podać min. 1 max. 3 słowa kluczowe, które pomogą dopasować recenzenta do wniosku. Kolejna słowa dodajemy klikając przycisk "Dodaj słowo kluczowe"

### 2. Informacje o projekcie

### Tytuł wniosku \*

Proszę podać tytuł wniosku.

### Dziedzina i dyscyplina \*

|    | Dziedzina<br>O Dziedzina nauk medycznych i nauk o zdrowiu |   |
|----|-----------------------------------------------------------|---|
| 1  | Dyscypliny dziedziny nauk medycznych i nauk o zdrowiu     | ~ |
|    | nauki farmaceutyczne                                      |   |
|    | nauki medyczne                                            |   |
|    | nauki o kulturze fizycznej                                |   |
| KI | nauki o zdrowiu                                           |   |

kierownika zadania.

#### Doświadczenie naukowe

doktorant szkoły doktorskiej UMW – górna granica budżetu 50 tys. zł,
osoby nieposiadające stopnia doktora – górna granica budżetu 50 tys. zł,

O naukowiec do 7 lat po doktoracie - górna granica budzetu 80 tys. zł,

O naukowiec powyżej 7 lat po doktoracie - górna granica budżetu 120 tys. zł.

#### Słowa kluczowe

Proszę wprowadzić maksymalnie 3 słowa kluczowe

|   | Słowo kluczowe       |  |
|---|----------------------|--|
| 1 |                      |  |
|   | Dodaj słowo kluczowe |  |

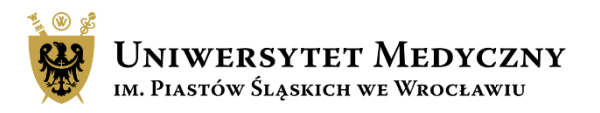

Następnie dodaj skład zespołu badawczego. Zespół badawczy obejmuje również pracowników naukowo-technicznych, inżynieryjno-technicznych, studentów oraz pracowników zewnętrznych.

Projekt może być realizowany do 12 miesięcy z ostatecznym zakończeniem działania 31.12.2022 r.

Kwota, o jaką możesz wnioskować została przedstawiona w piśmie Prorektora ds. Nauki z dnia 26.10.2021r. o sygnaturze RN-ZP/3825-435/2021 i została obliczona w sposób opisany w § 10. ust. 1 Zarządzenia Rektora nr 236/XVI R/2021.

### Skład zespołu badawczego \*

Zespół badawczy obejmuje również pracowników naukowo-technicznych, inżynieryjno-technicznych oraz pracowników zewnętrznych

|                    | lmię *                         | Nazwisko * | Adres e-mail * | Miejsce zatrudnienia  |
|--------------------|--------------------------------|------------|----------------|-----------------------|
| 1                  |                                |            |                |                       |
|                    |                                |            |                | Dodaj członka zespołu |
|                    |                                |            |                |                       |
| Okre               | s realizacji *                 |            |                |                       |
| <b>Okre</b><br>Max | <b>s realizacji *</b><br>1 rok |            |                |                       |

### Kwota przyznana \*

Kwota przyznana na projekt zgodnie z limitami określonymi w zarządzeniu regulującym zasady finansowania i realizacji zadań i projektów z subwencji na utrzymanie potencjału badawczego w 2022 r.

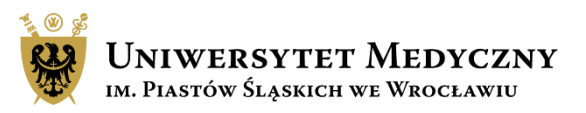

○ zł

Zwięźle opisz założenie i cele badawcze projektu, metodykę badań i spodziewane efekty projektu. W każdym polu znajduje się limit 2500 znaków. Jeśli przekroczysz dopuszczalną liczbę znaków wysłanie wniosku stanie się niemożliwe. Wymień 5 najważniejszych publikacji kierownika projektu z ostatnich 5 lat.

### Założenia i cele badawcze, znaczenie badań \*

Należy określić tematykę badań związanych z realizacją projektu badawczego, cele które mają być osiągnięte w okresie wydatkowania przyznanych środków oraz znaczenia badań w aspekcie poszerzenia wiedzy w danym obszarze tematycznym, max. 2500 znaków ze spacjami

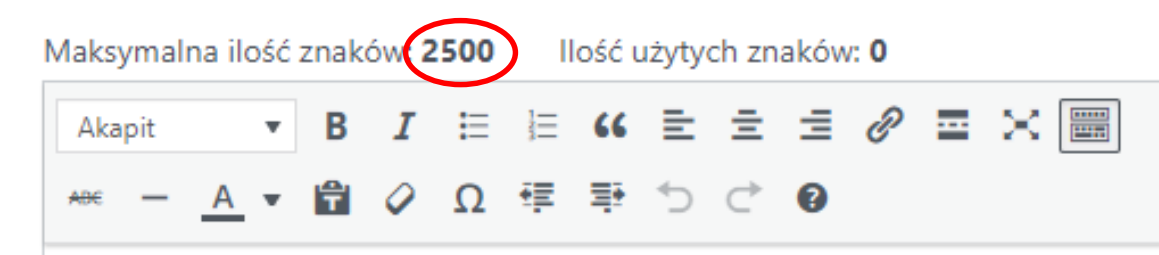

#### Wybrane publikacje kierownika projektu z ostatnich 5 lat \*

wymień 5 publikacji kierownika projektu z ostatnich 5 lat z podaniem punktacji według Ministra właściwego ds. nauki, 5-letni IF czasopism oraz liczby cytowań ww. publikacji

|   | Tytuł publikacji, tytuł czasopisma, rok,<br>tom, zeszyt, strona, autorzy * | Rodzaj publikacji * | Punktacja wg<br>MEN * | 5-letni IF<br>czasopisma * | Liczba cytowań * |
|---|----------------------------------------------------------------------------|---------------------|-----------------------|----------------------------|------------------|
| 1 |                                                                            | artykuł 🗸           |                       |                            |                  |
| 2 |                                                                            | artykuł 🗸           |                       |                            |                  |
| 3 |                                                                            | artykuł 🗸           |                       |                            |                  |
| 4 |                                                                            | artykuł 🗸           |                       |                            |                  |
| 5 |                                                                            | artykuł 🗸           |                       |                            |                  |

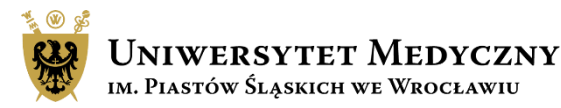

Konstruując budżet możesz zaplanować wydatki tylko w obrębie wymienionych we wniosku kategorii kosztów. Każda kategoria wymaga krótkiego uzasadnienia, jeśli nie planujesz wydatków w danej kategorii to w uzasadnieniu wpisz <u>"nie dotyczy</u>". Planując zakupy nie podawaj nazw producentów, nazw handlowych czy nr katalogowych. Kwoty wpisane w poszczególnych kategoriach sumują się automatycznie.

Następnie zaznacz wymagane oświadczenia.

Jeśli Twoje badania wymagają zgody właściwej komisji to masz czas na dostarczenie dokumentu do CZP do **31.01.2022 r.** 

### 3. Kosztorys

#### Kalkulacja kosztów projektu badawczego \*

| 1. Materiały i<br>odczynniki                                                             | 0    | zł |
|------------------------------------------------------------------------------------------|------|----|
| <b>Uzasadnienie</b><br>Napisz<br>krótkie<br>uzasadnienie<br>wydatku lub<br>"nie dotyczy" |      | // |
| 2. Usługi obce<br>(a+b+c)                                                                | 0,00 | zł |
| 2. a Koszty publikacji                                                                   | 0    | zł |

#### Oświadczenie kierownika projektu \*

 Oświadczenie kierownika projektu: o niefinansowaniu zadania z innego źródła (badania dla młodych naukowców, grant NCBiR, grant NCN, BM, KE, inne) oraz o dostarczeniu zgody właściwej komisji lub oświadczenia

#### Oświadczam przyjęcie odpowiedzialności za: \*

Oświadczam przyjęcie odpowiedzialności za:

- wykonanie proiektu na warunkach określonych w ninieiszym wniosku i zarzadzeniu reguluiacym zasady finansowania i realizacii zadań i

# Zapisywanie/Wysyłanie wniosku

Tworzenie wniosku możesz przerwać i zapisać aplikację jako szkic aby wrócić do jego edycji w późniejszym terminie. Taki dokument zapisze się na Twoim koncie w zakładce "moje aplikacje"

Wysłanie wniosku jest czynnością nieodwracalną. Jeśli jakiś element formularza nie został uzupełniony system poinformuje Cię o tym zaznaczając na czerwono pola wymagające uwagi. Złożony wniosek będzie widoczna w zakładce "moje aplikacje"

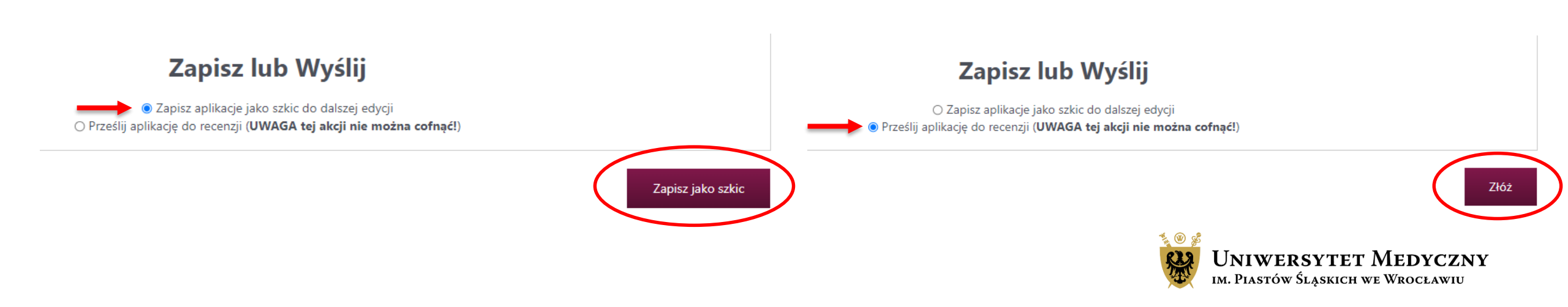

# Edytowanie szkicu wniosku

Po zapisaniu szkicu wniosku jest on widoczny w zakładce Moje konto/moje aplikacje. Po kliknięciu w symbol ołówka przejdź do zakładki "edytuj swoją aplikację". Wniosek można edytować wielokrotnie. Wysłanie wniosku jest czynnością nieodwracalną.

| ,<br>,              |                    |
|---------------------|--------------------|
|                     |                    |
|                     | Moje konto         |
| 🛆 Mój profil        | Moje anlikacje     |
| Moje aplikacje      |                    |
| Przypisz recenzenta | () 12 sekund Draft |
| 🗹 Do recenzji       |                    |
|                     |                    |

Moie konto

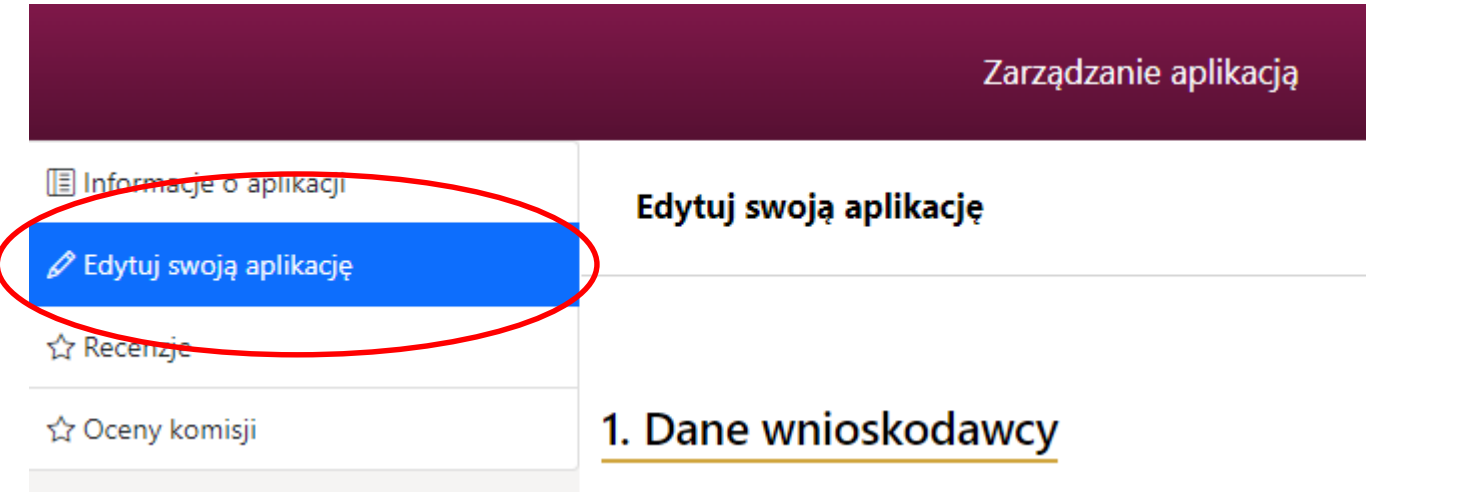

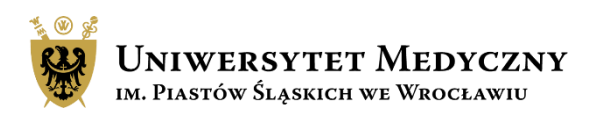

# Informacje końcowe

- Nie ma możliwości dołączenia do wniosku dodatkowych plików typu CV kierownika projektu, rozszerzony opis badań czy wykaz osiągnięć naukowych wnioskodawcy.
- Maile z powiadomieniami mogą przez przypadek trafić do folderu SPAM, sprawdź ten folder.
- Po wysłaniu wniosku możesz monitorować stan aplikacji w systemie SUBWENCJA 2022 w zakładce "Moje konto"
- Na większość popularnych pytań odpowiedź znajdziesz w zakładce FAQ.
- Na stronie głównej systemu w "Aktualnościach" będą zamieszczane istotne informacje dotyczące Subwencji 2022.

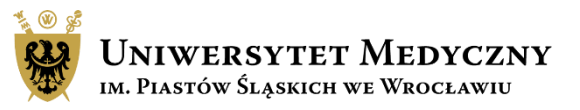

# Kontakt i pomoc

Główny Specjalista ds. ewaluacji i subwencji:

Teresa Bęć e-mail: teresa.bec@umw.edu.pl

tel.: 71 784 10 32

Zgłoszenia, błędy, pytania można przesyłać na adres e-mail: subwencja@umw.edu.pl

## Składanie wniosków:

Sekcja Pozyskiwania Projektów, Centrum Zarządzania Projektami

Olga Zajączkowska

e-mail: olga.zajaczkowska@umw.edu.pl

tel.: 71 784 00 34

Agnieszka Pilniak

e-mail: agnieszka.pilniak@umw.edu.pl

tel.: 71 784 11 49

Katarzyna Skowrońska-Dzierzba

e-mail: katarzyna.skowronska-dzierzba@umw.edu.pl

tel.: 71 784 14 90

Natalia Marchut

e-mail: natalia.marchut@umw.edu.pl

tel.: 71 784 14 89

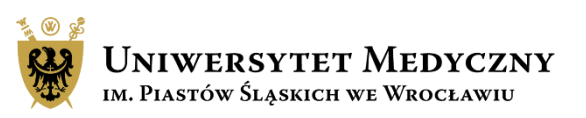